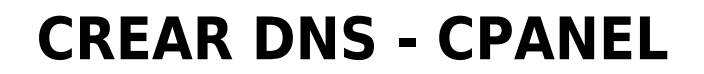

• Ingresar al CPANEL

2025/04/18 03:42

|      | Panel <sup>®</sup>                                  |
|------|-----------------------------------------------------|
| Nom  | bre de usuario                                      |
| 1    | Escriba su nombre de usuario. 🛛 📲                   |
| Cont | <b>raseña</b><br>Escriba la contraseña de su cuenta |
|      | Inicio de sesión                                    |
|      | Restablecer contraseña                              |

• Ingresamos al menú de DNS/Zone Editor

| DOMINIOS            |             |                      |                   |            |
|---------------------|-------------|----------------------|-------------------|------------|
| Publicador de sitio | Loominios   | Dominios adicionales | sub.) Subdominios | .com Alias |
| Redirige            | Zone Editor | Dynamic DNS          |                   |            |
|                     |             |                      |                   |            |

• Ingresamos a administrar nuestro dominio

| Zone Editor<br>Dominios   |                                                         |                                  |
|---------------------------|---------------------------------------------------------|----------------------------------|
| DNS converts domain names | nto computer-readable IP addresses. Use this feature to | manage DNS zones. For more infor |
| Dominios                  |                                                         |                                  |
| Filter by domain          | Q                                                       |                                  |
|                           |                                                         |                                  |
| Dominio <b>^</b>          | Acciones                                                | /                                |
| vyrcloud.com              | + A Record + CNAME Record + MX Re                       | cord 🗲 Administrar               |
|                           |                                                         |                                  |

## • Añadimos un nuevo registro con los siguientes puntos

| Actions -       |     |      |              | Save All Records | + Add Record 👻 🌣 |
|-----------------|-----|------|--------------|------------------|------------------|
| Name            | TTL | Туре | Record       | Actions          |                  |
| Valid zone name | 300 | A •  | IPv4 address | Save Record      | Cancel           |

- En el primer campo colocar el nombre del sitio web
- Tiempo: dejarlo en 300
- Tipo: colocar tipo A
- En el campo registrar: colocar la IP de su servidor dedicado(solicitarlo al personal de Soporte TI)
- Quedando de la siguiente manera

| Actions -          |     |      |                  | Save All Records + Add Record - 🗘 |
|--------------------|-----|------|------------------|-----------------------------------|
| Name               | TTL | Туре | Record           | Actions                           |
| gts02.vyrcloud.com | 300 | A    | ✔ 172.67.179.146 | Save Record Cancel                |

- Este Dominio será utilizado para su sitio web
- Ejemplo:

2025/04/18 03:42

3/3

|                        | o es seguro ats02.vvrdoud.c               |                                         | vice                              |                                   |
|------------------------|-------------------------------------------|-----------------------------------------|-----------------------------------|-----------------------------------|
|                        | n x o 🖬                                   |                                         |                                   |                                   |
| Mapa Satélite          | Bing OSM NUM                              | nospita-mongrut                         | Children Children Tu              | NOL:                              |
| Buscar Calle o Avenida | Antofagasta                               | 0                                       | Antofagasta                       |                                   |
| a - Maracabo           | TERESINA                                  |                                         |                                   | A Dollars                         |
| / block                | Paulo                                     |                                         | Jr. Sao Paulo                     | Maracelbo                         |
|                        |                                           | Pje. Sta. Martha<br>Manizales           | Jirón El Chaco                    | Paulo Mercado El                  |
| El Chaco Jr el chaco   | Comisaria de Barboncito                   | D Jiron El Chaco                        | Roky's                            |                                   |
| h GM<br>Rio Branco     | Rio Branco                                |                                         | A domicilio                       | Clínica Dr. Luis<br>Quito Sede SM |
|                        | , Perú - 🗸 🖓                              | Av. Perú 🔛 🚽                            | Av. Perú                          |                                   |
| ARIA ALMEIDA Harolo    | san martin de porres s                    | Banco de<br>Filadelfia Credito del Peru | Colegio Augusto<br>Salazar Bondy  | ias 💡 👘 🖓 A                       |
| Jirón Pinar de         | Mercado Santa Rosa<br>Rio de las Américas | CENE Cesar<br>Vallejo Mendoza           | Jirón Pinar del Rio               | Indelfia Comida p<br>• A domic    |
| de la Nación           |                                           |                                         | Guedelerara ADP Laboratorio Clini | 00                                |

NOTA: esta función esta sujeta a las "funcionalidades" que brinde su proveedor de hosting (mas información con su proveedor de hosting actual).

From: https://wiki.vyrglobalservices.com/ - Wiki V & R GLOBAL SERVICES S.A.C

Permanent link: https://wiki.vyrglobalservices.com/doku.php?id=wiki:crear\_dns

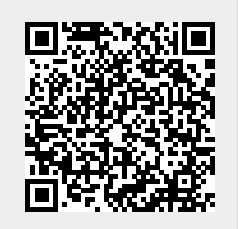

Last update: 2022/11/28 17:43